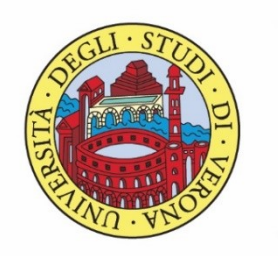

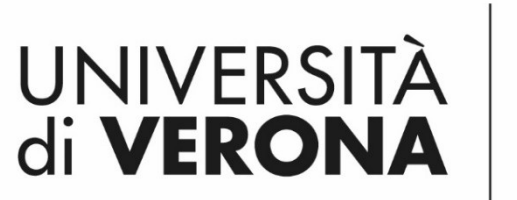

Dipartimento di **INFORMATICA** 

Laurea magistrale in ingegneria e scienze informatiche

# Esempio di applicazione

*Corso di Robotica Parte di Laboratorio* 

Docente: Domenico Daniele Bloisi

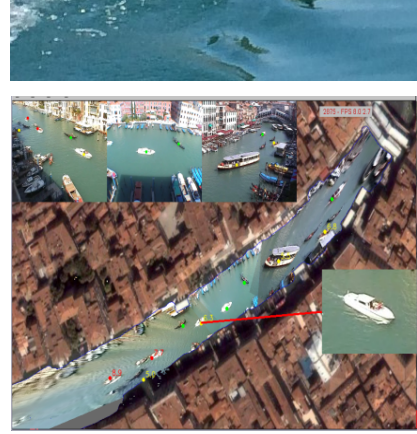

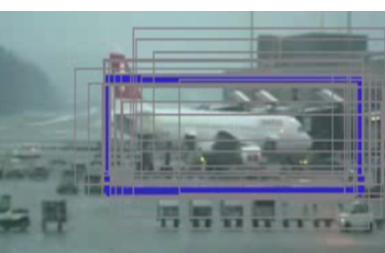

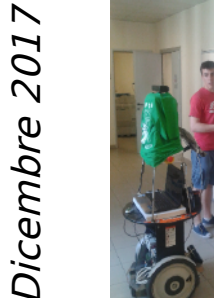

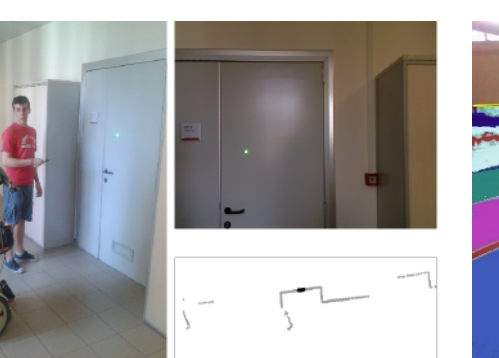

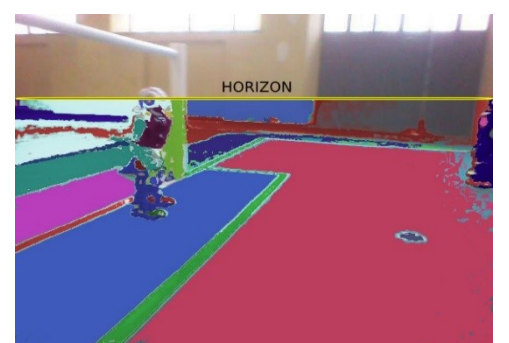

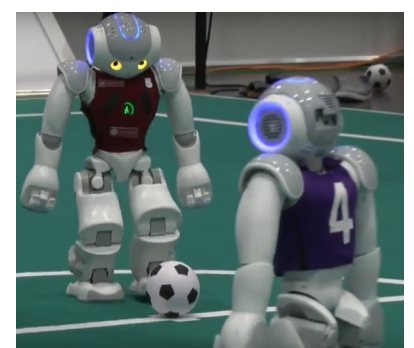

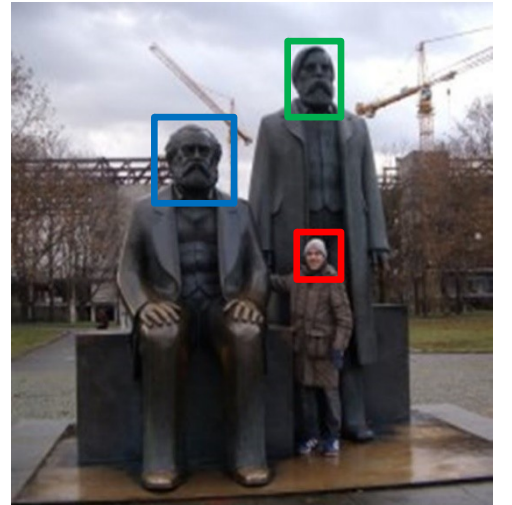

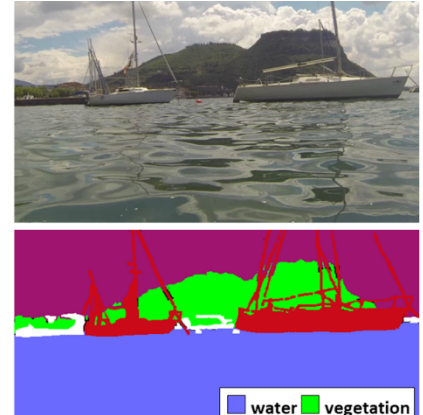

📕 boat 🗌 other

# Teleoperazione in ROS

Obiettivo: realizzare un nodo ROS per teleoperare da tastiera un robot simulato

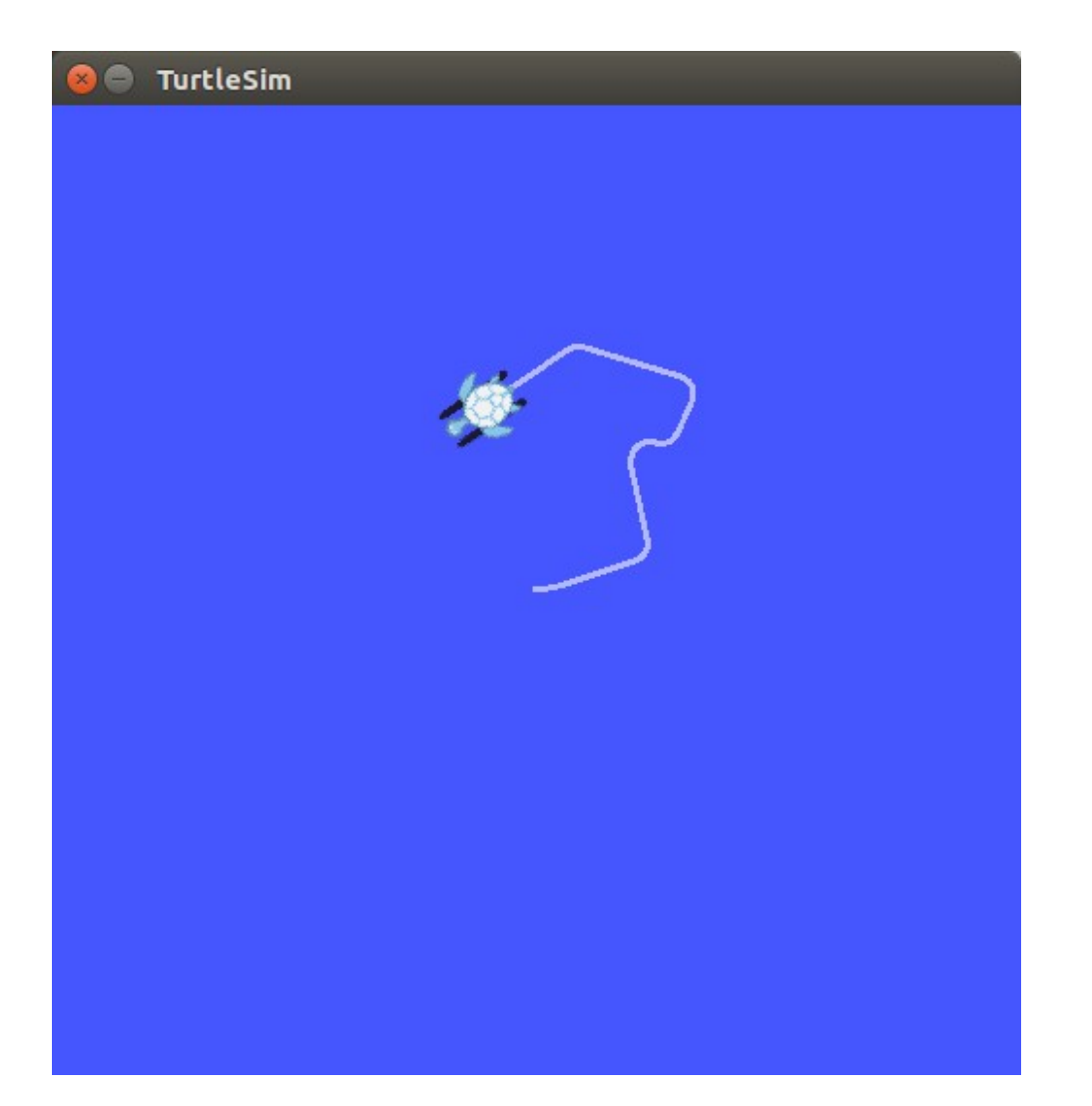

#### Idea

- Possiamo far muovere il robot controllandone la velocità
- Ci servirà controllare la velocità lineare e la velocità angolare

# Comandi di velocità

 Per far muovere un robot in ROS è necessario pubblicare Twist messages sul topic cmd\_vel

geometry\_msgs/Twist Message

File: geometry\_msgs/Twist.msg

#### **Raw Message Definition**

# This expresses velocity in free space broken into its linear and angular parts. Vector3 linear Vector3 angular

#### **Compact Message Definition**

geometry\_msgs/Vector3 linear geometry\_msgs/Vector3 angular

# Package my\_turtle

Iniziamo creando un package ROS my\_turtle che conterrà codice del nodo e il launch file

Comandi:

\$ cd ~/catkin\_ws/src
\$ catkin\_create\_pkg my\_turtle std\_msgs rospy roscpp

# Package my\_turtle

😣 亘 💿 bloisi@bloisi-U36SG: ~/catkin\_ws/src

bloisi@bloisi-U36SG:~\$ cd ~/catkin\_ws/src bloisi@bloisi-U36SG:~/catkin\_ws/src\$ catkin\_create\_pkg my\_turtle std\_msgs rospy roscppreset Created file my\_turtle/package.xml Created file my\_turtle/CMakeLists.txt Created folder my\_turtle/src Successfully created files in /home/bloisi/catkin\_ws/src/my\_turtle. Please adjust the values in package.xml. bloisi@bloisi-U36SG:~/catkin\_ws/src\$

# Package my\_turtle

| 8                                                         | 🕒 🕕 my_turtle                                                                                          |               |        |           |                |             |         |
|-----------------------------------------------------------|----------------------------------------------------------------------------------------------------|---------------|--------|-----------|----------------|-------------|---------|
| <                                                         | > 🏠 Home                                                                                               | e catkin_v    | ws src | my_turtle |                |             | Q ∷≣ ∷∷ |
| ©<br>10<br>0<br>0<br>0<br>0<br>0<br>0<br>0<br>0<br>0<br>0 | Recent<br>Home<br>Desktop<br>Documents<br>Downloads<br>Music<br>Pictures<br>Videos<br>Trash<br>Network |               |        | STC       | CMakeLists.txt | package.xml |         |
| 2                                                         | 250 GB Volume<br>8,4 GB Volume<br>Computer<br>Riservato per il s<br>Connect to Serv                    | sistema<br>er |        |           |                |             |         |

# Nodo my\_turtle\_node

| 8  | src                  |           |                        |       |                                         |
|----|----------------------|-----------|------------------------|-------|-----------------------------------------|
| <  | > 🏠 Home             | catkin_ws | src my_turtle          | e src | Q == ==                                 |
| 0  | Recent               |           |                        |       |                                         |
| 奋  | Home                 |           |                        |       |                                         |
|    | Desktop              |           | my_turtle_node.<br>cpp |       |                                         |
| ۵  | Documents            |           |                        |       |                                         |
| ∻  | Downloads            |           |                        |       |                                         |
| 9  | Music                |           |                        |       |                                         |
| ۵  | Pictures             |           |                        |       |                                         |
| -  | Videos               |           |                        |       |                                         |
| 1  | Trash                |           |                        |       |                                         |
| ō, | Network              |           |                        |       |                                         |
| 2  | 250 GB Volume        |           |                        |       |                                         |
|    | 8,4 GB Volume        |           |                        |       |                                         |
| 2  | Computer             |           |                        |       |                                         |
| 2  | Riservato per il sis | tema      |                        |       |                                         |
| 0  | Connect to Server    |           |                        |       |                                         |
|    |                      |           |                        |       |                                         |
|    |                      |           |                        |       |                                         |
|    |                      |           |                        |       |                                         |
|    |                      |           |                        |       | "my turtle node.cpp" selected (0 bytes) |

# Nodo my\_turtle\_node

#include "ros/ros.h"
#include "geometry\_msgs/Twist.h"

int main(int argc, char \*\*argv)

```
const double FORWARD SPEED MPS = 0.5;
```

// Initialize the node
ros::init(argc, argv, "move\_turtle");
ros::NodeHandle node;

// A publisher for the movement data
ros::Publisher pub = node.advertise<geometry\_msgs::Twist>("turtle1/cmd\_vel", 10);

// Drive forward at a given speed. The robot points up the x-axis. // The default constructor will set all commands to 0 geometry\_msgs::Twist msg; msg.linear.x = FORWARD SPEED MPS;

// Loop at 10Hz, publishing movement commands until we shut down
ros::Rate rate(10);
ROS\_INFO("Starting to move forward");
while (ros::ok()) {
 pub.publish(msg);
 rate.sleep();
}

#### CmakeLists.txt

| 😣 🖨 🗊 my_turtle          |                              |                                    |
|--------------------------|------------------------------|------------------------------------|
| < > 🏠 Home catkin        | _ws src <b>my_turtle</b> src | ९ ः ः                              |
| ⊘ Recent                 |                              | 115                                |
| 🔂 Home                   |                              |                                    |
| 🗖 Desktop                | SIC CMakeLists.cx            | package.xmt                        |
| Documents                |                              |                                    |
| Downloads                |                              |                                    |
| J Music                  |                              |                                    |
| D Pictures               |                              |                                    |
| ▶ Videos                 |                              |                                    |
| 💮 Trash                  |                              |                                    |
| 🗗 Network                |                              |                                    |
| S 250 GB Volume          |                              |                                    |
| 8,4 GB Volume            |                              |                                    |
| Computer                 |                              |                                    |
| Riservato per il sistema |                              |                                    |
| Connect to Server        |                              |                                    |
|                          |                              |                                    |
|                          |                              |                                    |
|                          |                              |                                    |
|                          |                              | "CMakeLists.txt" selected (6,8 kB) |

## CmakeLists.txt

```
cmake_minimum_required(VERSION 2.8.3)
project(my_turtle)
```

```
add_compile_options(-std=c++11)
```

```
find_package(catkin REQUIRED COMPONENTS
  roscpp
  rospy
  std_msgs
)
```

```
catkin_package()
```

```
include_directories(
    src/
    ${catkin_INCLUDE_DIRS}
)
```

```
add_executable(${PROJECT_NAME}_node src/my_turtle_node.cpp)
```

```
target_link_libraries(${PROJECT_NAME}_node
    ${catkin_LIBRARIES}
}
```

## Launch File

| 8        | 🖲 🗊 my_tur                   | rtle                    |         |           |     |    |                |                      |
|----------|------------------------------|-------------------------|---------|-----------|-----|----|----------------|----------------------|
| <        | > Фн                         | ome catkin              | _ws src | my_turtle |     |    |                | Q == ==              |
| 0<br>ŵ   | Recent                       |                         |         |           |     |    |                |                      |
|          | Desktop                      |                         |         | launch    | SFC | CM | akeLists.txt   | package.xml          |
| ⊔<br>∻   | Downloads                    |                         |         |           |     |    |                |                      |
| <b>0</b> | Pictures                     |                         |         |           |     |    |                |                      |
|          | Videos<br>Trash              |                         |         |           |     |    |                |                      |
| 2        | 250 GB Volur                 | me                      |         |           |     |    |                |                      |
| <b>R</b> | 8,4 GB Volun<br>Computer     | ne                      |         |           |     |    |                |                      |
| 2<br>7   | Riservato pe<br>Connect to S | er il sistema<br>Server |         |           |     |    |                |                      |
|          |                              |                         |         |           |     |    |                |                      |
|          |                              |                         |         |           |     |    |                |                      |
|          |                              |                         |         |           |     | 1  | launch" select | (containing 0 items) |

# Launch File

| 😣 🖨 🗊 launch             |                     |                               |             |
|--------------------------|---------------------|-------------------------------|-------------|
| ≺ >                      | _ws src my_turtle   | launch                        |             |
| ⊘ Recent                 |                     |                               |             |
| ✿ Home                   |                     |                               |             |
| 🖿 Desktop                | _move_turtle.launch | n                             |             |
| Documents                |                     |                               |             |
| Downloads                |                     |                               |             |
| J Music                  |                     |                               |             |
| D Pictures               |                     |                               |             |
| Videos                   |                     |                               |             |
| መ Trash                  |                     |                               |             |
| 🗗 Network                |                     |                               |             |
| S 250 GB Volume          |                     |                               |             |
| 8,4 GB Volume            |                     |                               |             |
| Computer                 |                     |                               |             |
| Riservato per il sistema |                     |                               |             |
| Connect to Server        |                     |                               |             |
|                          |                     |                               |             |
|                          |                     |                               |             |
|                          |                     |                               |             |
|                          |                     | "move_turtle.launch" selected | (182 bytes) |

## Launch File

<launch>

<node name="turtlesim\_node" pkg="turtlesim" type="turtlesim\_node" /> <node name="my\_turtle\_node" pkg="my\_turtle" type="my\_turtle\_node" output="screen" /> </launch>

## catkin\_make

Comandi:

\$ cd ~/catkin\_ws
\$ catkin\_make

## catkin\_make

| 🖉 🗇 🔍 DIOISI@DIOISI-0365G: ~/Cackin w |
|---------------------------------------|
|---------------------------------------|

| [  | 13%]  | Built   | target   | gazebo_msgs_generate_messages_py                                     |
|----|-------|---------|----------|----------------------------------------------------------------------|
| [  | 13%]  | Built   | target   | trajectory_msgs_generate_messages_cpp                                |
| Ī  | 13%]  | Built   | target   | turtlebot3_description_xacro_generated_to_devel_space_               |
| Ī  | 18%]  | Built   | target   | turtlebot3_msgs_generate_messages_lisp                               |
| Ē  | 25%]  | Built   | target   | turtlebot3_msgs_generate_messages_py                                 |
| Ē  | 30%]  | Built   | target   | turtlebot3_msgs_generate_messages_eus                                |
| Ē  | 36%]  | Built   | target   | turtlebot3_msgs_generate_messages_cpp                                |
| Ē  | 41%]  | Built   | target   | turtlebot3_msgs_generate_messages_nodejs                             |
| Ē  | 46%]  | Built   | target   | rgbdslam_generate_messages_py                                        |
| Ī  | 49%]  | Built   | target   | rgbdslam_generate_messages_cpp                                       |
| Ī  | 52%]  | Built   | target   | rgbdslam_generate_messages_nodejs                                    |
| Ī  | 56%]  | Built   | target   | rgbdslam_generate_messages_eus                                       |
| Ī  | 56%]  | Built   | target   | rgbdslam_gencpp                                                      |
| [  | 59%]  | Built   | target   | rgbdslam_generate_messages_lisp                                      |
| [  | 61%]  | Built   | target   | turtlebot3_fake_node                                                 |
| [  | 61%]  | Built   | target   | turtlebot3_msgs_gencpp                                               |
| [  | 63%]  | Built   | target   | gazebo_ros_turtlebot3                                                |
| [  | 63%]  | Built   | target   | turtlebot3_msgs_generate_messages                                    |
| [  | 63%]  | Built   | target   | rgbdslam_generate_messages                                           |
| [  | 64%]  | Built   | target   | panorama                                                             |
| [  | 98%]  | Built   | target   | rgbdslam                                                             |
| [1 | 00%]  | Linki   | ng CXX ( | executable /home/bloisi/catkin_ws/devel/lib/my_turtle/my_turtle_node |
| [1 | .00%] | Built   | target   | my_turtle_nod <u>e</u>                                               |
| ьι | oisi  | @bloisi | i-U36SG  | :~/catkin_ws\$                                                       |

# Eseguire il launch file

\$ roslaunch my\_turtle move\_turtle.launch

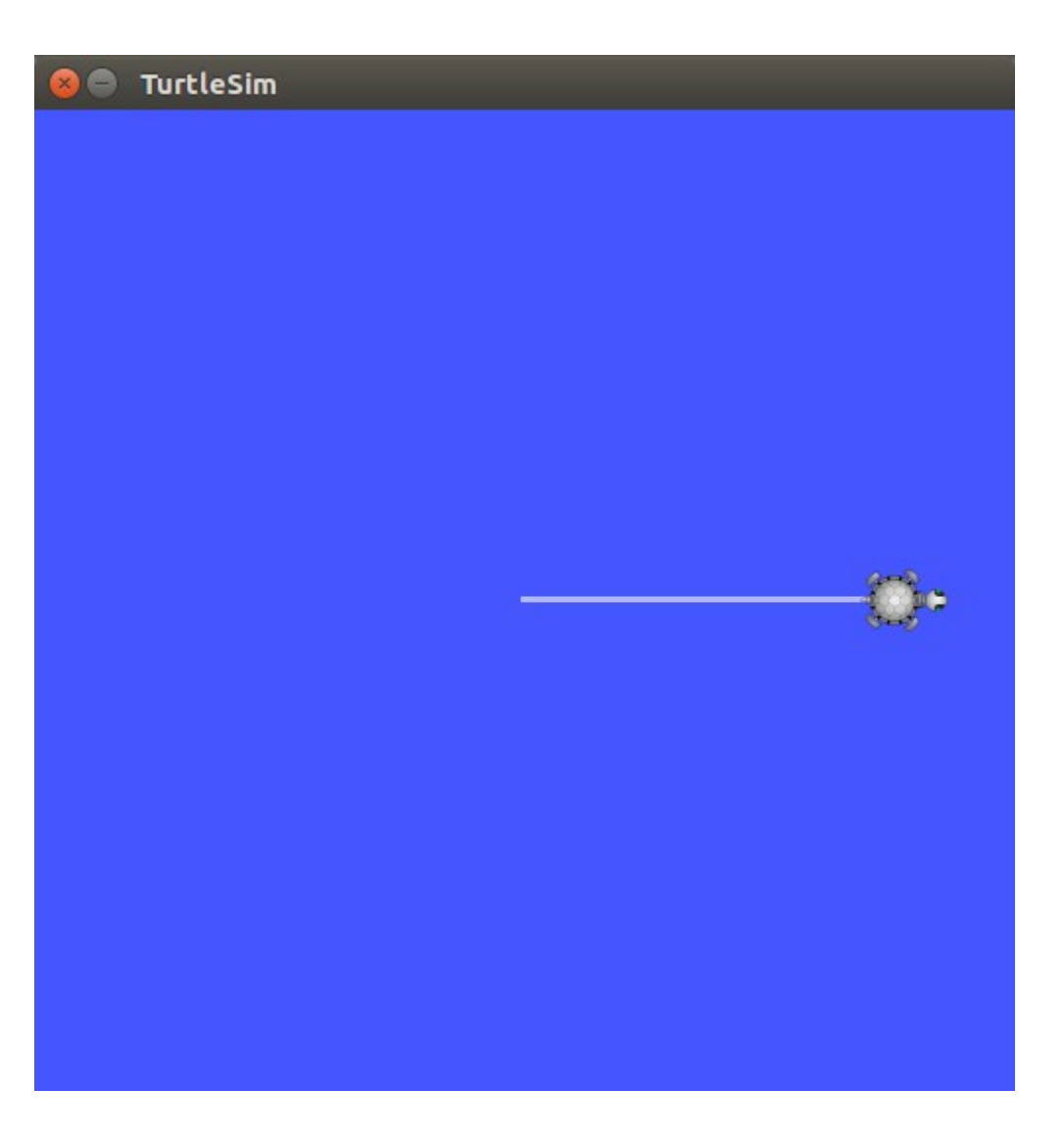

# Stampare la Robot Pose

Per poter stampare la robot pose abbiamo bisogno di creare un subscriber al topic turtle1/pose

ros::Subscriber sub = node.subscribe("turtle1/pose", 10, poseCallback);

Va creata anche una opportuna callback che stampi il messaggio

void poseCallback(const turtlesim::PoseConstPtr& msg)
{
 ROS\_INFO("x: %.2f, y: %.2f", msg->x, msg->y);
}

#### Tipo del messaggio per Robot Pose

| 😣 🖨 💿 bloisi@bloisi-U36SG: ~/catkin_ws                                                                                                    |                                  |       |
|----------------------------------------------------------------------------------------------------|----------------------------------|-------|
| /home/bloisi/catkin_ws/src/my_turtle/launch/move_turtle.lau ×                                                                                                    | bloisi@bloisi-U36SG: ~/catkin_ws | × 🕇 📼 |
| <pre>bloisi@bloisi-U36SG:~/catkin_ws\$ rostopic list /rosout /rosout_agg /turtle1/cmd_vel /turtle1/color_sensor /turtle1/pose bloisi@bloisi-U36SG:~/catkin_ws\$ rostopic info /turtle1/pose Type: turtlesim/Pose</pre> |                                  |       |
| Publishers:<br>* /turtlesim_node (http://localhost:39241/)                                                                                                    |                                  |       |
| Subscribers: None                                                                                                    |                                  |       |
| bloisi@bloisi-U36SG:~/catkin_ws\$                                                                                                    |                                  |       |
|                                                                                                    |                                  |       |
|                                                                                                    |                                  |       |

#### Modifica a my\_turtle\_node.cpp

#include "ros/ros.h"
#include "geometry\_msgs/Twist.h"
#include "turtlesim/Pose.h"

// Topic messages callback
void poseCallback(const turtlesim::PoseConstPtr& msg)

ROS\_INFO("x: %.2f, y: %.2f", msg->x, msg->y);

int main(int argc, char \*\*argv)

const double FORWARD\_SPEED\_MPS = 0.5;

// Initialize the node
ros::init(argc, argv, "move\_turtle");
ros::NodeHandle node;

// A publisher for the movement data
ros::Publisher pub = node.advertise<geometry\_msgs::Twist>("turtle1/cmd\_vel", 10);

// A listener for pose
ros::Subscriber sub = node.subscribe("turtle1/pose", 10, poseCallback);
// Drive forward at a given speed. The robot points up the x-axis.
// The default constructor will set all commands to 0
geometry\_msgs::Twist msg;
msg.linear.x = FORWARD\_SPEED\_MPS;

// Loop at 10Hz, publishing movement commands until we shut down
ros::Rate rate(10);
ROS\_INFO("Starting to move forward");
while (ros::ok()) {
 pub.publish(msg);
 ros::spinOnce(); // Allow processing of incoming messages
 rate.sleep();

## catkin\_make

| 🖉 🗇 🔍 DIOISI@DIOISI-0365G: ~/Cackin w |
|---------------------------------------|
|---------------------------------------|

| [  | 13%]  | Built   | target   | gazebo_msgs_generate_messages_py                                     |
|----|-------|---------|----------|----------------------------------------------------------------------|
| [  | 13%]  | Built   | target   | trajectory_msgs_generate_messages_cpp                                |
| Ī  | 13%]  | Built   | target   | turtlebot3_description_xacro_generated_to_devel_space_               |
| Ī  | 18%]  | Built   | target   | turtlebot3_msgs_generate_messages_lisp                               |
| Ē  | 25%]  | Built   | target   | turtlebot3_msgs_generate_messages_py                                 |
| Ē  | 30%]  | Built   | target   | turtlebot3_msgs_generate_messages_eus                                |
| Ē  | 36%]  | Built   | target   | turtlebot3_msgs_generate_messages_cpp                                |
| Ē  | 41%]  | Built   | target   | turtlebot3_msgs_generate_messages_nodejs                             |
| Ē  | 46%]  | Built   | target   | rgbdslam_generate_messages_py                                        |
| Ī  | 49%]  | Built   | target   | rgbdslam_generate_messages_cpp                                       |
| Ī  | 52%]  | Built   | target   | rgbdslam_generate_messages_nodejs                                    |
| Ī  | 56%]  | Built   | target   | rgbdslam_generate_messages_eus                                       |
| Ī  | 56%]  | Built   | target   | rgbdslam_gencpp                                                      |
| [  | 59%]  | Built   | target   | rgbdslam_generate_messages_lisp                                      |
| [  | 61%]  | Built   | target   | turtlebot3_fake_node                                                 |
| [  | 61%]  | Built   | target   | turtlebot3_msgs_gencpp                                               |
| [  | 63%]  | Built   | target   | gazebo_ros_turtlebot3                                                |
| [  | 63%]  | Built   | target   | turtlebot3_msgs_generate_messages                                    |
| [  | 63%]  | Built   | target   | rgbdslam_generate_messages                                           |
| [  | 64%]  | Built   | target   | panorama                                                             |
| [  | 98%]  | Built   | target   | rgbdslam                                                             |
| [1 | 00%]  | Linki   | ng CXX ( | executable /home/bloisi/catkin_ws/devel/lib/my_turtle/my_turtle_node |
| [1 | .00%] | Built   | target   | my_turtle_nod <u>e</u>                                               |
| ьι | oisi  | @bloisi | i-U36SG  | :~/catkin_ws\$                                                       |

#### Esecuzione

#### \$ roslaunch my\_turtle move\_turtle.launch

| Image: state in the state in the state is a state in the state in the state is a state in the state is a state in the state in the state is a state in the state in the state in the state in the state in the state in the state in the state in the state is a state in the state in the s                                                    | 😣 🖨 TurtleSim |
|----------------------------------------------------------------------------------------------------|---------------|
| /home/bloisi/catkin_ws/src/my_turtle/launch/move_turtle.lau ×                                                                                                    |               |
| <pre>/home/bloisi/catkin_ws/src/my_turtle/launch/move_turtle.lau × [ INFO] [1513815819.814175430]: x: 8.46, y: 5.54 [ INFO] [1513815819.814277749]: x: 8.47, y: 5.54 [ INFO] [1513815819.814451532]: x: 8.48, y: 5.54 [ INFO] [1513815819.814451532]: x: 8.49, y: 5.54 [ INFO] [1513815819.81445167]: x: 8.50, y: 5.54 [ INFO] [1513815819.913876457]: x: 8.50, y: 5.54 [ INFO] [1513815819.913976595]: x: 8.51, y: 5.54 [ INFO] [1513815819.914073142]: x: 8.52, y: 5.54 [ INFO] [1513815819.914073142]: x: 8.52, y: 5.54 [ INFO] [1513815819.914073142]: x: 8.52, y: 5.54 [ INFO] [1513815819.914073142]: x: 8.53, y: 5.54 [ INFO] [1513815819.914256452]: x: 8.54, y: 5.54 [ INFO] [1513815819.914256452]: x: 8.54, y: 5.54 [ INFO] [1513815820.014022742]: x: 8.56, y: 5.54 [ INFO] [1513815820.014022742]: x: 8.56, y: 5.54 [ INFO] [1513815820.014076615]: x: 8.57, y: 5.54 [ INFO] [1513815820.014076615]: x: 8.57, y: 5.54 [ INFO] [1513815820.0140213272]: x: 8.58, y: 5.54 [ INFO] [1513815820.014021427]: x: 8.61, y: 5.54 [ INFO] [1513815820.114021427]: x: 8.61, y: 5.54 [ INFO] [1513815820.114021427]: x: 8.62, y: 5.54 [ INFO] [1513815820.114021427]: x: 8.62, y: 5.54 [ INFO] [1513815820.114021427]: x: 8.64, y: 5.54 [ INFO] [1513815820.114257723]: x: 8.63, y: 5.54 [ INFO] [1513815820.114257723]: x: 8.64, y: 5.54 [ INFO] [1513815820.114257723]: x: 8.64, y: 5.54&lt;[ INFO] [1513815820.114257723]: x: 8.64, y: 5.54&lt;[ INFO] [1513815820.114257723]: x: 8.64, y: 5.54&lt;[ INFO] [1513815820.114257723]: x: 8.64, y: 5.54&lt;[ INFO] [1513815820.114257723]: x: 8.64, y: 5.54&lt;[ INFO] [1513815820.114257723]: x: 8.64, y: 5.54&lt;[ INFO] [1513815820.114257723]: x: 8.64, y: 5.54&lt;[ INFO] [1513815820.114257723]: x: 8.64, y: 5.54&lt;[ INFO] [1513815820.114257723]: x: 8.64, y: 5.54&lt;[ INFO] [1513815820.114257723]: x: 8.64, y: 5.54&lt;[ INFO] [1513815820.114257723]: x: 8.64, y: 5.54&lt;[ INFO] [1513815820.114257723]: x: 8.64, y: 5.54&lt;[ INFO] [1513815820.114257723]: x: 8.64, y: 5.54&lt;[ INFO] [1513815820.114257723]: x: 8.64, y: 5.54&lt;[ INFO] [1513815820.114328441]: x: 8.64, y: 5.54&lt;[ INFO] [1513815</pre> |               |
| }                                                                                                    |               |

#### Ricevere comandi da tastiera

Per poter guidare il robot da tastiera abbiamo bisogno di creare

1. un subscriber per i comandi per la teleoperazione

2. un publisher per comunicare al robot come intendiamo trasformare i comandi provenienti dalla tastiera in comandi di velocità

#### comandi da tastiera

Lanciamo in un terminal il comando

\$ roslaunch turtlebot\_teleop keyboard\_teleop.launch

per poter acquisire i comandi per la teleoperazione (da tastiera)

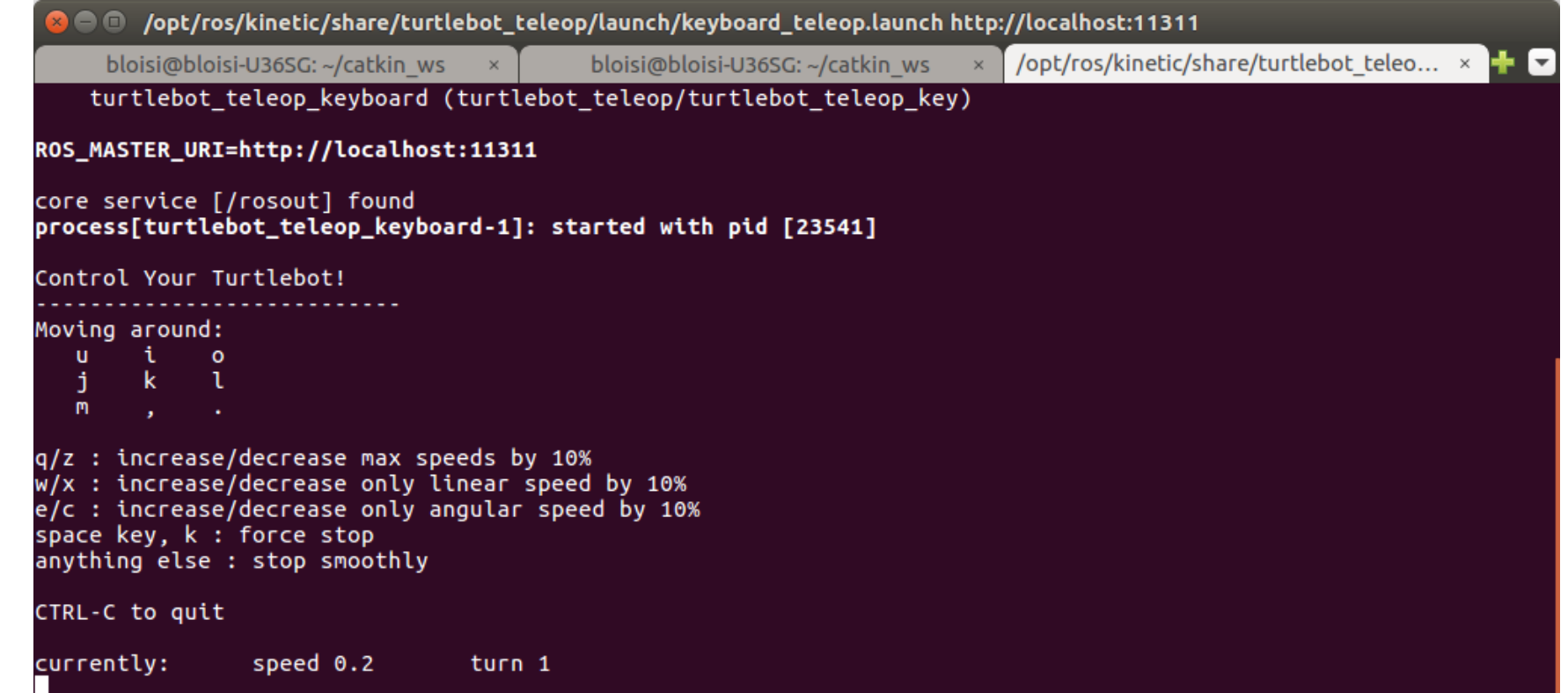

#### /cmd\_vel\_mux/input/teleop

| 😣 🖻 🗈 bloisi@bloisi-U36SG: ~/c                                                                                                    | atkin_ws                   |                                            | 344  |                                              |
|----------------------------------------------------------------------------------------------------|----------------------------|--------------------------------------------|------|----------------------------------------------|
| bloisi@bloisi-U36SG: ~/catkin                                                                                                    | _ws ×                      | bloisi@bloisi-U36SG: ~/catkin_ws           | ×    | /opt/ros/kinetic/share/turtlebot_teleo × 🛨 💌 |
| <pre>bloisi@bloisi-U36SG:~/catkin<br/>/cmd_vel_mux/input/teleop<br/>/rosout<br/>/rosout_agg<br/>/turtle1/cmd_vel<br/>/turtle1/color_sensor<br/>/turtle1/pose<br/>bloisi@bloisi-U36SG:~/catkin<br/>Type: geometry_msgs/Twist<br/>Publishers:</pre> | _ws\$ rosto<br>_ws\$ rosto | pic list<br>pic info /cmd_vel_mux/input/to | eleo | p                                            |
| <pre>* /turtlebot_teleop_keyboar Subscribers: None</pre>                                                                                                    | d (http://                 | localhost:44297/)                          |      |                                              |
| bloisi@bloisi-U36SG:~/catkir                                                                                                    | ı_ws\$                     |                                            |      |                                              |

#### Gestire la teleoperazione

Per poter gestire la teleoperazione abbiamo bisogno di creare un subscriber al topic cmd\_vel\_mux/input/teleop

ros::Subscriber velocity\_sub =
node.subscribe("cmd\_vel\_mux/input/teleop", 1, velocityCallback);

Va creata anche una opportuna callback che gestisca il messaggio

```
void velocityCallback(const geometry_msgs::Twist::ConstPtr& vel)
{
    lin_vel_ = vel->linear.x;
    ang_vel_ = vel->angular.z;
```

#### Guidare il robot

ros::NodeHandle node;

```
ros::Publisher pub = node.advertise<geometry_msgs::Twist>("turtle1/cmd_vel", 10);
```

ros::Subscriber velocity\_sub = node.subscribe("cmd\_vel\_mux/input/teleop", 1, velocityCallback);

// Loop at 10Hz, publishing movement commands until we shut down
ros::Rate rate(10);
ROS\_INFO("Starting to move forward");
while (ros::ok()) {
 geometry\_msgs::Twist msg;
 msg.linear.x = lin\_vel\_;
 msg.angular.z = ang\_vel\_;
 pub.publish(msg);
 ros::spinOnce(); // Allow processing of incoming messages
 rate.sleep();

## catkin\_make

| 🖉 🗇 🔍 DIOISI@DIOISI-0365G: ~/Cackin w |
|---------------------------------------|
|---------------------------------------|

| [  | 13%]  | Built   | target   | gazebo_msgs_generate_messages_py                                     |
|----|-------|---------|----------|----------------------------------------------------------------------|
| [  | 13%]  | Built   | target   | trajectory_msgs_generate_messages_cpp                                |
| Ī  | 13%]  | Built   | target   | turtlebot3_description_xacro_generated_to_devel_space_               |
| Ī  | 18%]  | Built   | target   | turtlebot3_msgs_generate_messages_lisp                               |
| Ē  | 25%]  | Built   | target   | turtlebot3_msgs_generate_messages_py                                 |
| Ē  | 30%]  | Built   | target   | turtlebot3_msgs_generate_messages_eus                                |
| Ē  | 36%]  | Built   | target   | turtlebot3_msgs_generate_messages_cpp                                |
| Ē  | 41%]  | Built   | target   | turtlebot3_msgs_generate_messages_nodejs                             |
| [  | 46%]  | Built   | target   | rgbdslam_generate_messages_py                                        |
| Ī  | 49%]  | Built   | target   | rgbdslam_generate_messages_cpp                                       |
| Ī  | 52%]  | Built   | target   | rgbdslam_generate_messages_nodejs                                    |
| Ī  | 56%]  | Built   | target   | rgbdslam_generate_messages_eus                                       |
| Ī  | 56%]  | Built   | target   | rgbdslam_gencpp                                                      |
| [  | 59%]  | Built   | target   | rgbdslam_generate_messages_lisp                                      |
| [  | 61%]  | Built   | target   | turtlebot3_fake_node                                                 |
| [  | 61%]  | Built   | target   | turtlebot3_msgs_gencpp                                               |
| [  | 63%]  | Built   | target   | gazebo_ros_turtlebot3                                                |
| [  | 63%]  | Built   | target   | turtlebot3_msgs_generate_messages                                    |
| [  | 63%]  | Built   | target   | rgbdslam_generate_messages                                           |
| [  | 64%]  | Built   | target   | panorama                                                             |
| [  | 98%]  | Built   | target   | rgbdslam                                                             |
| [1 | 00%]  | Linki   | ng CXX ( | executable /home/bloisi/catkin_ws/devel/lib/my_turtle/my_turtle_node |
| [1 | .00%] | Built   | target   | my_turtle_nod <u>e</u>                                               |
| ьι | oisi  | @bloisi | i-U36SG  | :~/catkin_ws\$                                                       |

#### Esercizio

| Termina          |                                                                                                    | 🤶 It 🕴 💽 (0:36) 🜒 01:47 🤩    |
|------------------|----------------------------------------------------------------------------------------------------|------------------------------|
| 0                | Open ▼ 🖪                                                                                                    |                              |
|                  | my_turtle_node.cpp × CMakeLists.txt                                                                                                    |                              |
|                  | 1 #tnclude "ros/ros.n"<br>2 #include "geometry_msgs/Twist.h"<br>3 #include "turtlesim/Pose.b"                                                                                                    |                              |
|                  | 4                                                                                                    | *                            |
|                  | ome/bloisi/catkin_ws/src/my_turtle/ × bloisi@bloisi-U36SG: ~/catkin_ws × /opt/ros/kinetic/share/turtlebot_teleo × 🕂 💽                                                                                  |                              |
|                  | uio<br>jkl<br>M,.                                                                                                    |                              |
|                  | z : increase/decrease max speeds by 10%<br>k : increase/decrease only linear speed by 10%<br>c : increase/decrease only angular speed by 10%<br>ace key, k : force stop<br>ything else : stop smoothly |                              |
|                  | RL-C to quit<br>rrently: speed 0.2 turn 1                                                                                                    |                              |
| Ź                | rently: speed 0.242 turn 1.21<br>rrently: speed 0.262 turn 1.331<br>rrently: speed 0.29282 turn 1.4641                                                                                                 |                              |
| 9                | rrently: speed 0.322102 turn 1.61051<br>rrently: speed 0.3543122 turn 1.771561<br>rrently: speed 0.38974322 turn 1.9487171                                                                             |                              |
| 2                | rently: speed 0.428717762 turn 2.14358881<br>rrently: speed 0.4715895382 turn 2.357947691                                                                                                    |                              |
|                  | rentlý: speed 0.51874849202 turn 2.5937424601                                                                                                    |                              |
| · <b>&gt;_</b> · | 32<br>33 // A listener for pose<br>24 rest:Subscribes cub = pode subscribe("tustle1/pese" = 10 = pese(allback);                                                                                        |                              |
| E                | 35<br>36                                                                                                    |                              |
|                  | <pre>ros::Subscriber velocity_sub = node.subscribe("cmd_vel_mux/input/teleop", 1, velocityCallback); 38</pre>                                                                                          |                              |
| - Inter          | C++ 🔻 Tab                                                                                                    | Width: 8 T In 51 Col 6 T INS |

## **References and Credits**

Alcune slide e parte del codice contenuto in questa presentazione sono stati adattati da

https://www.ldv.ei.tum.de/fileadmin/w00bfa/www/ Vorlesungen/cpp/leistungskurs/ws1617/turtlesim. pdf

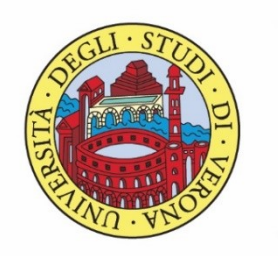

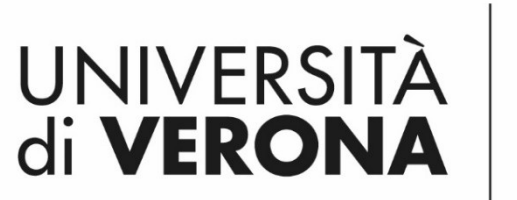

Dipartimento di **INFORMATICA** 

Laurea magistrale in ingegneria e scienze informatiche

# Esempio di applicazione

*Corso di Robotica Parte di Laboratorio* 

Docente: Domenico Daniele Bloisi

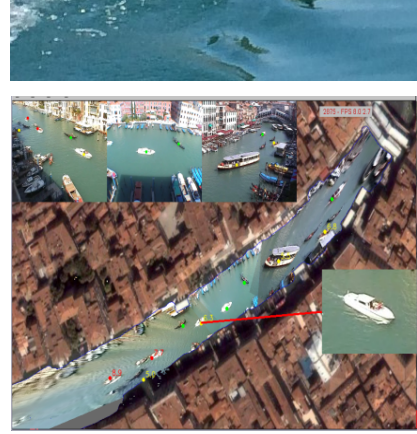

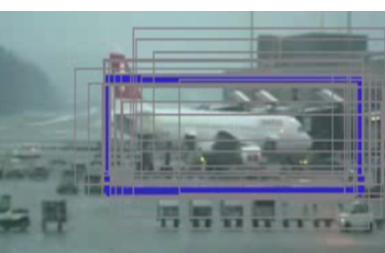

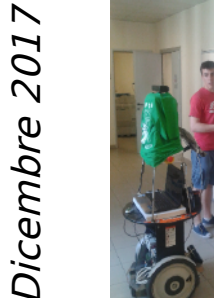

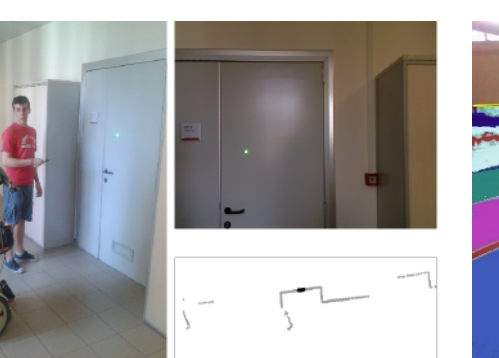

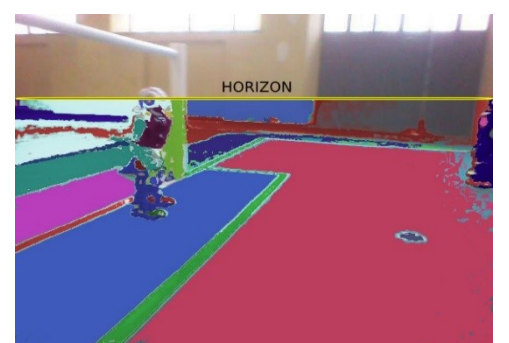

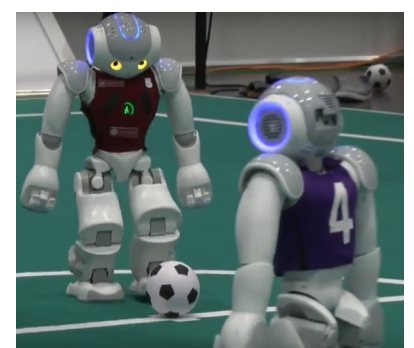

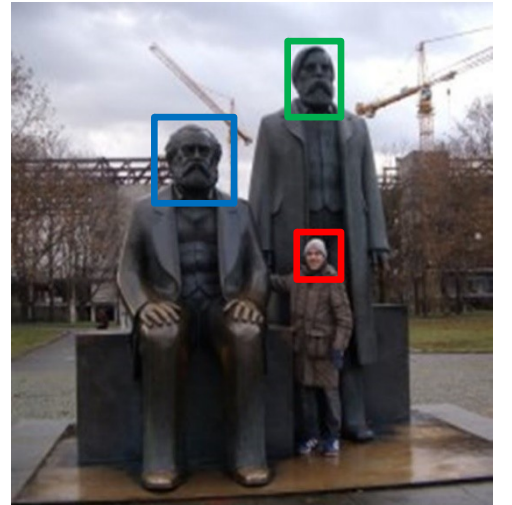

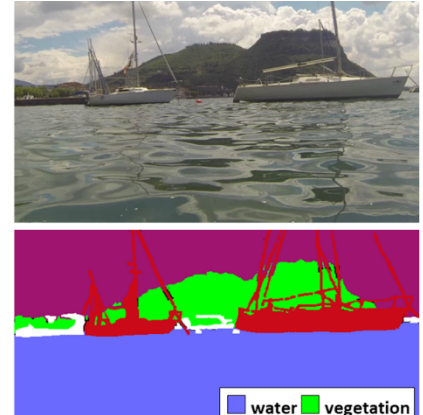

📕 boat 🗌 other